# ÚTMUTATÓ

## <u>a Fulbright – MTA Mobilitási Ösztöndíj pályázat beadásához</u>

A **Fulbright – MTA Mobilitási Ösztöndíj** pályázat weboldalára az Akadémiai Adattárban (AAT) való regisztráció birtokában lehet belépni. Amennyiben Ön nem rendelkezik regisztrációval az AAT-ben, kövesse az "Útmutató az AAT-be való regisztrációhoz és adatkitöltéshez" című segédletet. Amennyiben rendelkezik regisztrációval az AAT-ben, de elfelejtette jelszavát, a <u>https://aat.mta.hu</u> oldalon tud új jelszót igényelni. Ha nem biztos benne, hogy rendelkezik-e az AAT-ben regisztrációval, a megadott elérhetőségen szíveskedjen segítséget kérni.

A pályázat benyújtása a <u>https://palyazat.mta.hu/fulbright mta mobilitasi osztondij 2017</u> weboldalon mezők kitöltésével, illetve a kért melléklet az oldalra történő feltöltésével történik.

A pályázat feltöltésének módját az alábbiakban mellékelt lépésenkénti útmutató tartalmazza.

Az egyes lépések közben és után is érdemes a felső menüsorban található "Ment"-re kattintani. A pályázat feltöltése bármikor megszakítható, és a weboldalról való kilépés után egy későbbi időpontban történő újbóli belépéskor folytatható. Újbóli belépéskor a megkezdett pályázat a "Pályázati lista" menü alatt a pályázó nevére kattintva nyitható meg és folytatható a feltöltés.

A weboldal fontosabb menüpontjai:

- 1. A Pályázó adatai (a "Pályázat" főmenü alatt): ezeket az adatokat a pályázati rendszer a pályázó AAT-ben szereplő adatlapjáról veszi át, módosításukra csak az AAT-ben van lehetőség <u>https://aat.mta.hu/aat</u>. Frissítés után az új adatokat az AAT adminisztrátorának jóvá kell hagyni, ezért a pályázati weboldalon csak később jelennek meg a frissített adatok. A pályázat többi adatainak kitöltése és mellékleteinek feltöltése ettől függetlenül folytatható, illetve a pályázat lezárható.
- 2. A *Pályázat adatai* (a "Pályázat" főmenü alatt): ezeket az adatokat a pályázónak kell kitölteni a pályázati weboldalon. Bizonyos adatok esetén információs mezők szolgáltatnak további információt. A kurzorral a mező fölé állva jelenik meg az információ.
- 3. Mellékletek főmenü: a pályázat mellékletét pdf formátumban ide kell feltölteni

Lezárás után a feltöltött adatok már nem módosíthatók. A lezárt pályázatot nem kell kinyomtatva megküldeni.

További információért forduljon az MTA Titkárság Nemzetközi Kapcsolatok Főosztályához (solymosi.beata@titkarsag.mta.hu).

1. Bejelentkezés a https://palyazat.mta.hu/fulbright\_mta\_mobilitasi\_osztondij\_2017 oldalra

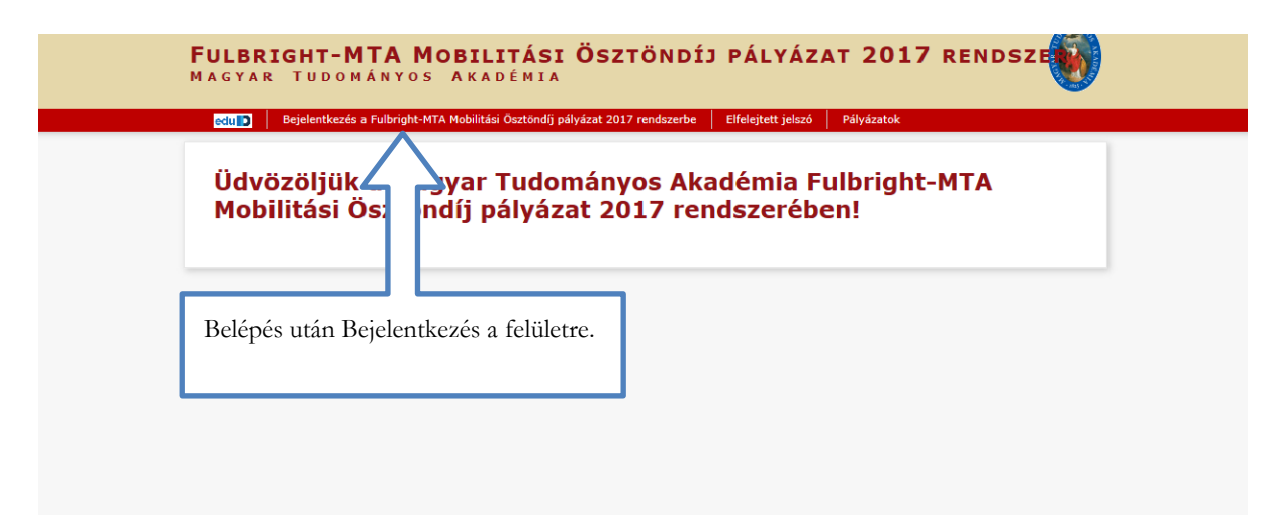

| <b>BEJELENTKEZÉS/SIGN IN</b><br>Magyar tudományos Akadémia/Hungarian Academy of sciences                                                                                                    | <b>I</b>                                      |
|----------------------------------------------------------------------------------------------------|-----------------------------------------------|
| Elfelejtett jelszó / Forgotten password Segítség / Help                                                                                                    |                                               |
| Kérjük, adja meg az Akadémiai Adattárban használt felhasználónevét és jelszavát az alábbi űrlapon.<br>Please enter vour username and nassword for the Academy Database in the form helow.                                                                                                    |                                               |
| Felhasználónév / Username                                                                                                    | Írja be AAT felhasználónevét és<br>jelszavát. |
| Bejelentkezés / Sign in                                                                                                    |                                               |
|                                                                                                    |                                               |
| THE REPORT OF THE REPORT OF TH |                                               |
| Adatok frissítése az Akadémiai Adattárból 🔉                                                                                                    |                                               |
|                                                                                                    |                                               |
| Minden újbóli belépésnél a pályázati<br>weboldalon a "Pályázó adatai" az AAT-ből<br>frissülnek.                                                                                                    |                                               |

### 2. A pályázat megkezdése

| FULBRIGHT-MTA MOBILITÁSI ÖSZTÖNDÍJ PÁLYÁZAT 2017<br>Magyar Tudományos Akadémia |              |              |                    |                 |           |          |                    |                          |                  |               |
|--------------------------------------------------------------------------------|--------------|--------------|--------------------|-----------------|-----------|----------|--------------------|--------------------------|------------------|---------------|
| őoldal Pályázati lista                                                         | Pályázat     | Mellékletek  | Értékelés eredmény | Beszámoló lista | Beszámoló | Letöltés | Adatok összesítése | Súgó                     |                  |               |
|                                                                                |              |              |                    |                 |           |          | т                  | eszt Lajos [teszt.lajos] | magyar   english | Kijelentkezés |
| Pályázati kategóriál                                                           | C            |              |                    |                 |           |          |                    |                          |                  |               |
| Pályázati kategóriák:                                                          |              |              |                    |                 |           |          |                    |                          |                  |               |
| Fulbright-MTA Mobilitási                                                       | Ösztöndíj pá | lyázat 2017: | Megpályázás        | Kattintson      | a "Meg    | oályázá  | s" gombra.         |                          |                  |               |

# 3. A "Pályázó adatai" menü

| FULE                                                                                                    | BRIGHT-MTA MO<br>Yar Tudományos   | BILITÁSI ÖSZTÖNDÍJ PÁLYÁZAT 2017<br>Akadémia                                                                                                    |
|----------------------------------------------------------------------------------------------------|-----------------------------------|----------------------------------------------------------------------------------------------------|
| Föoldal Pälyázati lista Pály                                                                                                    | ázat Mellékletek Ertékelés er     | edmény Beszamolo lista Beszamolo Letöltes Adatok összesítése Sugo                                                                                        |
| Pálvázó adatainak frissítése AAT-l                                                                                                 | ből Úi pálvázat Pálvázat lezár    | ieszt Lajos [teszt.lajos] magyar jengiisn kijelenikezes<br>ás Nvomtatás Ment                                                                             |
| A pályázó adatai                                                                                                    | A pályázat adatai                 |                                                                                                    |
| A pályázó adatai:<br>A vörössel jelölt mezőket kérem<br>Születési adatok<br>Név: Teszt Lajos<br>Alapadatok<br>MTA ID: 10043578     | töltse ki az Akadémiai Adattárban | A "Pályázó adatai" menüben szereplő adatok az AAT-ből kerülnek a<br>rendszerbe, ezek frissítésére csak az AAT-ben van lehetőség<br>(https://aat.mta.hu). |
| Levelezési cím<br>Elsődleges email: tesztlajos@<br>Lakcím<br>Utca: Nádor utca 5.<br>Telefon: +36 1 4116196<br>Mobil: +36 1 4116196 | igmail.com                        |                                                                                                    |
| Munkahely      Neve országa nyelvén:      Neve magyarul:      Pozíció:      Város:      Utca:      Honlapja:                       |                                   | Piros kerettel jelennek meg azok a még hiányzó<br>adatok, melyeknek az AAT-ben való kitöltése<br>kötelező.                                               |

### 4. A "Pályázat adatai" menü

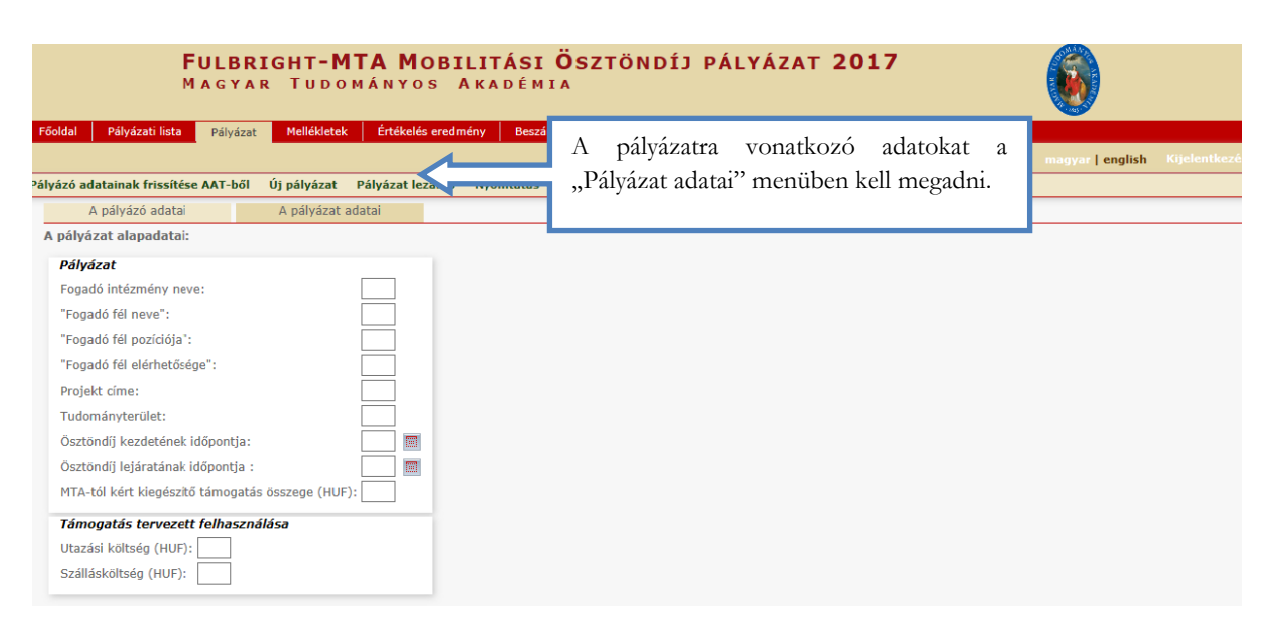

Az egyes lépések közben és után is érdemes a felső menüsorban található "Ment"-re kattintani.

| <b>FULBRIGHT-MTA MOBILITÁSI ÖS</b><br>Magyar Tudományos Akadémia                                                                                                    | ZTÖNDÍJ PÁLYÁZAT 2017                                                                                                    |
|----------------------------------------------------------------------------------------------------|----------------------------------------------------------------------------------------------------|
| Főoldal Pályázati lista Pályázat Mellékletek Értékelés eredmény Beszámoló lis<br>T<br>ályázó adatainak frissítése AAT-ből Új pályázat Pályázat lezárás Nyomtatás Ment<br>Sikeres adatbevitel | to Beszámol.<br>A bevitt adatok mentése és kilépés után a<br>pályázat feltöltése újbóli belépéssel bármikor<br>folytatható. A felvitt adatok a pályázat |
| A pályázó adatai A pályázat adatai                                                                                                    | lezárásáig módosíthatók.                                                                                                    |
| A pályázat alapadatai:                                                                                                    | Ŭ                                                                                                    |
| Pályázat                                                                                                    |                                                                                                    |
| Fogadó intézmény neve: abc                                                                                                    |                                                                                                    |
| Projekt címe:                                                                                                    |                                                                                                    |
| Tudományterület:                                                                                                    |                                                                                                    |
| Ösztöndíj kezdetének időpontja:                                                                                                    |                                                                                                    |
| Ösztöndíj lejáratának időpontja :                                                                                                    |                                                                                                    |
| MTA-tól kért kiegészítő támogatás összege (HUF):                                                                                                    |                                                                                                    |
| Támogatás tervezett felhasználása                                                                                                    |                                                                                                    |
| Utazási költség (HUF):                                                                                                    | Egyes esetekben a kurzort a szöveg fölé                                                                                                    |
| Szállásköltség (HUF): A költségterv a felhasználást illetően kötelezettséget nem<br>jelent. (HUF)                                                                                            | helyezve információs mező jelenik meg, mely                                                                                                    |
|                                                                                                    | további tájékoztatást tartalmaz.                                                                                                    |

# 5. A mellékletek feltöltése

| <b>Fulbri</b><br>Magyar               |                                |                                         |                                    |                  |  |
|---------------------------------------|--------------------------------|-----------------------------------------|------------------------------------|------------------|--|
| Főoldal Pályázati lista Pályázat      | Mellékletek Értékelés eredmény | Beszámoló lista Beszámoló Letöltés Adat | ok összesítése Súgó                |                  |  |
|                                       |                                | Teszt Elek [teszt.elek] - Fulbright-MTA | Mobilitási Ösztöndíj pályázat 2017 | magyar   english |  |
| lyomtatás Feltöltés/módosítás         |                                |                                         |                                    |                  |  |
| A pályázó által csatolt dokumen       | tumok                          |                                         |                                    |                  |  |
| Csatolmány neve                       | Csatolva Törlés                | Megjegyzés                              |                                    |                  |  |
| * Fulbright ösztöndíj elnyerését igaz | zoló dokumentum :              | Tallózás                                |                                    |                  |  |
|                                       |                                |                                         |                                    |                  |  |
|                                       |                                |                                         |                                    |                  |  |
|                                       | A fáil kivála                  | asztásával ide kell a melléklete        | t feltölteni <b>pdf</b>            |                  |  |
|                                       | formátumk                      | oan.                                    | F                                  |                  |  |

| FULBRIGHT-MTA<br>Magyar Tudomá                                                                                                    | MOBILITÁSI ÖSZTÖNDÍJ PÁLYÁZAT 2017<br>Nyos Akadémia                                                                                                    |                  |             |
|----------------------------------------------------------------------------------------------------|----------------------------------------------------------------------------------------------------|------------------|-------------|
| oldal Pályázati lista Pályázat Mellékletek E<br>mtatás Feltöltés/módosítás<br>A kiválasztott fájlok/módosítások még nincsenek feltöltve | tákolés eredmény – Bersémoló leta – Bersémoló – Letöltés – Adatok zeczeltése – Súró –<br>A fájlok kiválasztása után, a Feltöltés/módosítás gombra<br>kell kattintani. | magyar   english | Kijelentkez |
| A pályázó által csatolt dokumentumok                                                                                                    |                                                                                                    | -                |             |
| Csatolmány neve                                                                                                    | Csatolva Törlés Megjegyzés                                                                                                    |                  |             |

|          | FULBRIGHT-MTA MOBILITÁSI ÖSZTÖNDÍJ PÁLYÁZAT 2017<br>Magyar Tudományos Akadémia |               |               |                    |                 |                   |               |                                           |                  |  |  |
|----------|--------------------------------------------------------------------------------|---------------|---------------|--------------------|-----------------|-------------------|---------------|-------------------------------------------|------------------|--|--|
| Főoldal  | Pályázati lista                                                                | Pályázat      | Mellékletek   | Értékelés eredmény | Beszámoló lista | Beszámoló         | Letöltés      | Adatok összesítése Súgó                   |                  |  |  |
|          |                                                                                |               |               |                    | Teszt           | t Elek [teszt.ele | k] - Fulbrigi | ht-MTA Mobilitási Ösztöndíj pályázat 2017 | magyar   english |  |  |
| /omtatás | Feltöltés/mód                                                                  | losítás       |               |                    |                 |                   |               |                                           |                  |  |  |
| Sikeres  | feltöltés/módosítá                                                             | is.           |               |                    |                 |                   |               |                                           |                  |  |  |
| A pály   | rázó által csatol                                                              | lt dokument   | tumok         |                    |                 |                   |               |                                           |                  |  |  |
| Csato    | lmány neve                                                                     |               |               | Csatolva Törlés    |                 |                   | Megjeg        | yzés                                      |                  |  |  |
| * Fulb   | right ösztöndíj elr                                                            | nyerését igaz | oló dokumentu | ım : Csatolva X    |                 | Tallózás          |               |                                           |                  |  |  |
|          |                                                                                |               |               |                    |                 |                   |               |                                           |                  |  |  |
|          |                                                                                |               |               |                    |                 |                   |               |                                           |                  |  |  |
|          |                                                                                |               |               |                    |                 |                   |               |                                           |                  |  |  |

### 6. A pályázat feltöltésének folytatása későbbi időpontban

|                                                                                                    |                                                     | FULBR<br>Magya | IGHT-M]<br>r Tudom | T <mark>A Mobili</mark><br>Tányos Aka | TÁSI<br>A D É M | Ösz<br>IA  | ſÖNDÍJ               | PÁLY/                                   | ÁZAT <b>201</b>    |
|----------------------------------------------------------------------------------------------------|-----------------------------------------------------|----------------|--------------------|---------------------------------------|-----------------|------------|----------------------|-----------------------------------------|--------------------|
| Főoldal                                                                                                    | Pályázati lis                                       | ta Pályázat    | Mellékletek        | Értékelés eredmény                    | Beszán          | noló lista | Beszámoló            | Letöltés                                | Adatok összesítés  |
|                                                                                                    |                                                     |                |                    |                                       |                 | Tes        | zt Elek [teszt.e     | elek] - Fulbr                           | ight-MTA Mobilitá: |
| A pályázat feltöltése b                                                                                                    | ármikor                                             |                |                    |                                       | 10 T            | alálatok:  | 1 - 1 / 1            |                                         |                    |
| megszakítható és (me                                                                                                    | ntés és                                             | Pályázó név    | Pályázat azonosító | Pályázat címe                         | Típ             | Típus      |                      | 12 - 11 - 1 - 1 - 1 - 1 - 1 - 1 - 1 - 1 |                    |
| kilépés után)<br>folytatható. Az oldalra<br>újbóli belépéskor a meg<br>pályázat a "Pályázat<br>menü alatt, a pályázó<br>kattintva nyitható meg. | később<br>történő<br>gkezdett<br>i lista"<br>nevére |                | PBM2017-1          |                                       | Fuit            | ngnt-MTA M | obilitasi Osztonoj p | aiyazat 2017                            | 2                  |

## 7. A teljes pályázat megtekintése / nyomtatása

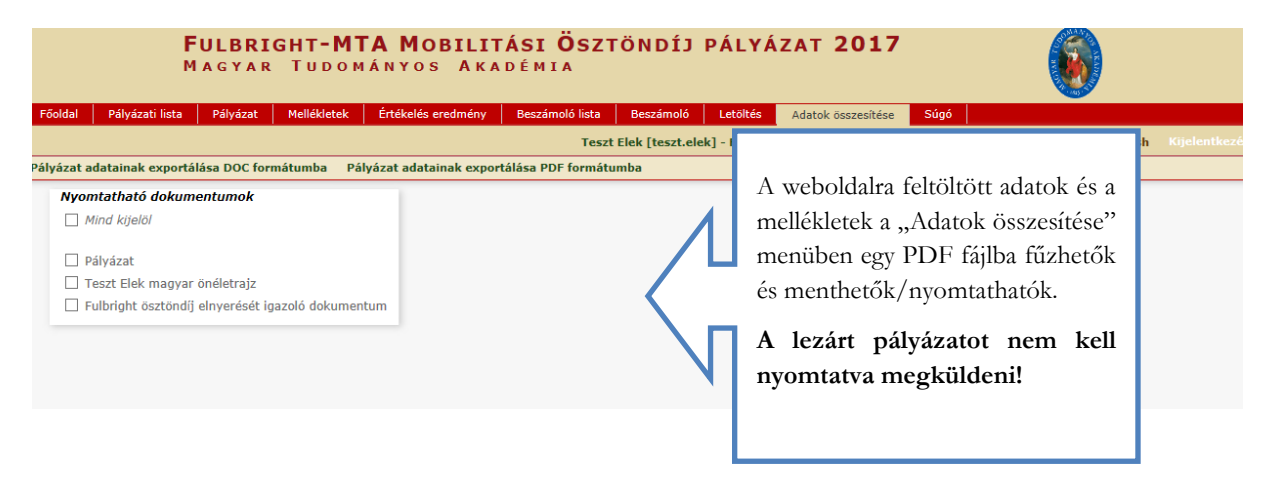

#### 8. A pályázat lezárása

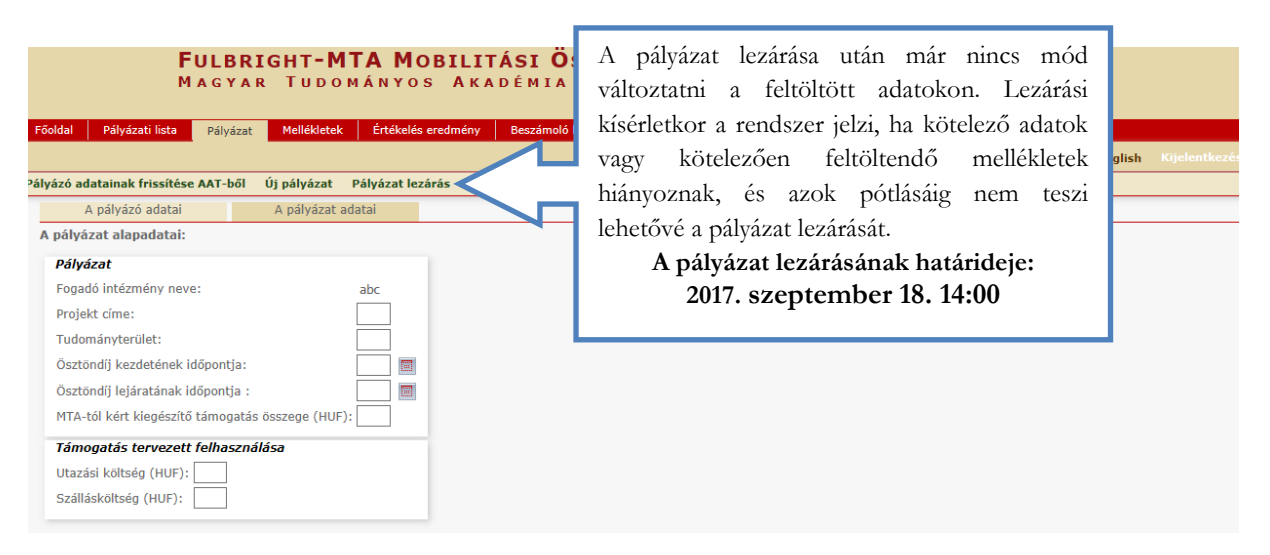